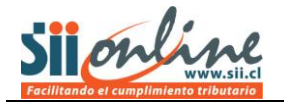

# Instrucciones para utilizar el Upload xml de Libros de Compra y Venta del SII

# Índice

| Acceso desde www.sii.cl | 2  |
|-------------------------|----|
| Medio de presentación   | 3  |
| Autenticación           | 4  |
| Envío de archivos       | 5  |
| Aviso de recepción      | 6  |
| Correo de Respuesta     | 7  |
| Casos de Error          | .8 |

## Introducción

Este documento describe el flujo de navegación necesario y las funcionalidades existentes para utilizar correctamente el Upload xml de Libros de Compra y Venta que el SII ha dispuesto para el envío de libros de los contribuyentes.

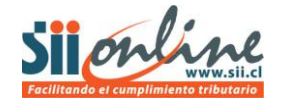

#### Acceso desde www.sii.cl

Desde la página de inicio del Servicio debe seleccionar la opción *Declaraciones juradas* en el Menú del encabezado de la página, la cual lo conducirá el sitio que se muestra a continuación.

| ECLARACIONES JURADAS - Microsoft Internet Explorer provided by SII                                                                                                    |                                                                                                    |
|----------------------------------------------------------------------------------------------------|----------------------------------------------------------------------------------------------------|
| 🕗 🔹 🖻 Triver (Technic Sild) - 4 (Technic Ministrative) Product Minis                                                                                                    | 👻 Error de certificado 🛛 🚱 🍕 🗙 🛃 Google                                                                                                    |
| ivo Edición Ver Favoritos Herramientas Ayuda                                                                                                    |                                                                                                    |
| 😸 🔹 👻 [#DPMF-529] Envio 🍘 DECLARACIONE 🗴 🚮 Ayuda para envio d 👻                                                                                                    | 👔 🕐 🕼 🕈 🖓                                                                                                    |
|                                                                                                    | Calendario Tributario Ayuda Formularios Contáctenos Buscar                                                                                                    |
| Silonime Rut: 120 -                                                                                                    | 1 Ultima visita 18/11/2011, a las 13:04:54 horas   Identificar Nuevo   Cerrar                                                                                                    |
| Mi SII Registro de Portal Minyme Impuestos Factura Boleta o                                                                                                    | de Renta Declaraciones Bienes Situación Libros Infracciones y                                                                                                    |
| Isted está en: A > Declaraciones Juradas                                                                                                    | os Juradas Raices Tributaria Contables Condonaciones                                                                                                    |
| in esta opción ustad podrá realizar los trámites de declaraciones juradas rela:<br>servicio de Impuestos Internos. Podrá realizar envio, consultar el estado de la de                                  | cionadas con diferentes tipos de impuestos que actualmente son requeridas por el<br>eclaración y acceder a ayudas.                                                                                                    |
| Declaraciones juradas de renta                                                                                                    | Declaraciones juradas de IVA                                                                                                    |
| <ul> <li>Declarar y corregir declaraciones</li> <li>Consulta y egumiento declaraciones juradas y giros emitidos</li> <li>Software de declaraciones juradas</li> <li>Holmuse</li> <li>Ayudas</li> </ul> | Declaraciones juradas de IVA F3327 y F338 (Período de<br>prueba. No constituye declaraciones<br>Penvaro corregir declaraciones<br>Ajudas     Declaraciones juradas de IVA f3323<br>Declaraciones juradas de IVA pagonador<br>Declaraciones juradas de IVA pagonador |
| Declaración jurada de impuesto de timbres y estampillas                                                                                                    | y anticipo de IVA F3500<br>Poclaración jurada F3325 sobre participación anual en                                                                                                    |
| <ul> <li>Enviar o corregir declaración</li> <li>Consultar estado de declaración</li> <li>Emitri certificado recaroso Impuesto de timbres y estamoillas (ITE)</li> </ul>                                | comunidades y/o sociedades                                                                                                    |
| # Ayudas                                                                                                    | Registro de inversiones en el extranjero                                                                                                    |
|                                                                                                    | Ingresar al sistema                                                                                                    |
|                                                                                                    | · · · · · · · · · · · · · · · · · · ·                                                                                                    |
| Términos Generale                                                                                                    | es de Uso del Sitio Web                                                                                                    |
| Servicio de In                                                                                                    | npuestos Internos                                                                                                    |
|                                                                                                    |                                                                                                    |
|                                                                                                    |                                                                                                    |
|                                                                                                    |                                                                                                    |
|                                                                                                    |                                                                                                    |
|                                                                                                    | 🗸 Sitios de confianza 🗸 🖧 🔹 🖏 100%                                                                                                    |

Imagen 1: Identificación de contribuyentes

Aquí debe dirigirse al menú de *Declaraciones Juradas de IVA* y seleccionar la opción *enviar o corregir declaraciones.* 

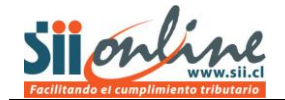

#### Medio de presentación

En esta página debe elegir el medio de presentación, para el caso aquí descrito se utilizará la opción *Upload xml*.

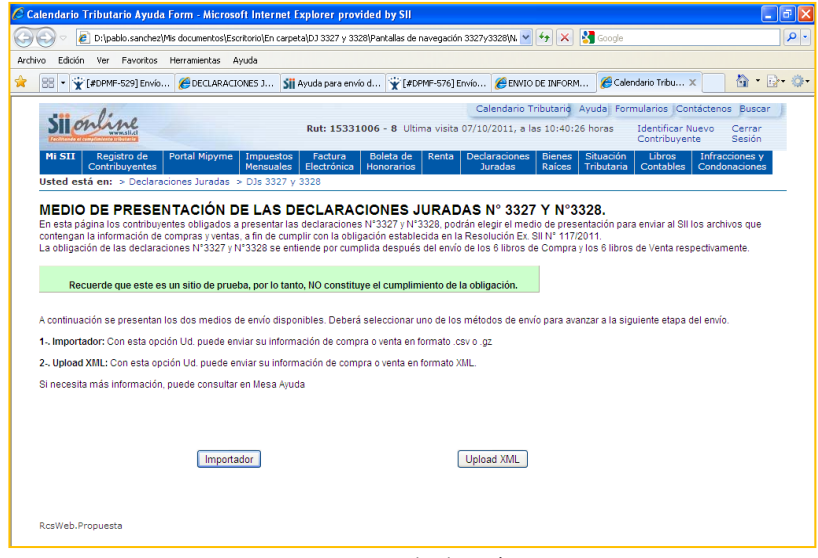

Imagen 2: Medio de envío

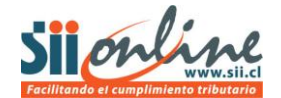

### Autenticación

Al ingresar a la URL, el sistema solicita la autenticación o identificación de contribuyentes para las aplicaciones del sitio web del SII.

Al autenticarse, se despliega la página principal del Uploa xml de libros de compra y venta.

| Calendario Tributario Ayuda Formularios Contáctenos Buscar                                                                                                    |                                         |                  |        |            |           | ntáctenos Buscar |  |
|----------------------------------------------------------------------------------------------------|-----------------------------------------|------------------|--------|------------|-----------|------------------|--|
| Identificar Nuevo Cerrar                                                                                                    |                                         |                  |        |            |           | Nuevo Cerrar     |  |
| Contribuyente Sesión                                                                                                    |                                         |                  |        |            |           | yente Sesión     |  |
| Mi SII Registro de Portal Mipyme Impuestos Factura Electrónica H                                                                                                    | Boleta de                               | Declaraciones    | Bienes | Situación  | Libros    | Infracciones y   |  |
|                                                                                                    | Honorarios 🛛 Renta                      | Juradas          | Raíces | Tributaria | Contables | Condonaciones    |  |
| Concrete vince       Nancolas       Locatine       Vinces       Vinces       Concrete vince       Concrete vince       Con |                                         |                  |        |            |           |                  |  |
| Términos Generales de Uso del Sitio<br>Todos los dere                                                                                                    | Web del Servicio de<br>achos reservados | Impuestos Interr | 105    |            |           | RSS              |  |

Imagen 3: Identificación de contribuyentes

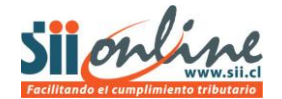

#### Envío de archivos

En esta página se realiza la carga del archivo en formato xml para los libros de compra y de venta.

Un archivo puede contener solo un periodo tributario, por lo tanto, para cumplir con la obligación de ambas declaraciones, deberá enviar 12 archivos por semestre. Si Ud. no tiene movimiento durante alguno de los periodos debe enviar de igual forma el archivo correspondiente a ese periodo según el formato establecido.

| C ENVIO DE INFORMACION ELECTRONICA - Microsoft Internet Explorer provided by SII                                                                                                    |  |  |  |  |  |
|----------------------------------------------------------------------------------------------------|--|--|--|--|--|
| 🕞 🕞 🔹 🗗 Dt]pablo.sanchez]Mis documentos[Escritorio]En carpeta](D) 3327 y 3328]Pantallas de navegación 3327y3328]N 🗸 😽 🗙 🌡 Google 🖉 🗸                                                                                                    |  |  |  |  |  |
| Archivo Edición Ver Favoritos Herramientas Ayuda                                                                                                    |  |  |  |  |  |
| 🚖 🔡 🕈 👻 (#DPMF-529) Envio de c 🍘 DECLARACIONES JURADAS 🔰 Ayuda para envio de lbr 👻 (#DPMF-576) Envio de c 🌘 ENVIO DE INFORMAC 🗙 👘 🔹 📴 🐲                                                                                                    |  |  |  |  |  |
| ENVÍO DE DECLARACIONES N°3327 Y N°3328<br>En esta página podrá enviar al SII un archivo que contenga la información de compras y ventas,<br>preparada según el formato disponible en el sitio de <u>Ayuda</u> , a fin de cumplir con la obligación<br>establecida en la Resolución XC: SII Nº 117/2011 La obligación de las declaraciones Nº3327 y Nº328<br>se entiende por cumplida después del envío de los 6 libros de Compra y los 6 libros de Venta<br>respectivamente. |  |  |  |  |  |
| Recuerde que este es un sitio de prueba, por lo tanto, NO constituye el cumplimiento de la obligación.                                                                                                    |  |  |  |  |  |
| Para continuar debe buscar en su PC el archivo (XML) generado por usted con la Información<br>de Compras y Ventas, seleccionando el botón <b>"Examinar</b> ".<br>Luego pulse el botón " <b>enviar</b> " y espere la respuesta del SII.                                                                                                    |  |  |  |  |  |
| Archivo a enviar                                                                                                    |  |  |  |  |  |
| Enviar Limpiar                                                                                                    |  |  |  |  |  |
|                                                                                                    |  |  |  |  |  |
|                                                                                                    |  |  |  |  |  |
|                                                                                                    |  |  |  |  |  |
| Listo 🧣 📲 🖓 100% 🔹 🖉                                                                                                    |  |  |  |  |  |

Imagen 4: Envío de archivos xml

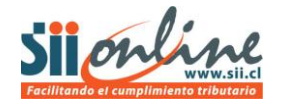

#### Aviso de recepción

Si el envío se realizó correctamente según el esquema requerido por el Servicio, Ud. recibirá el mensaje adjunto en la imagen 5.

Durante instantes posteriores (máximo 1 hora) recibirá un correo electrónico que le indicará si su archivo fue cargado correctamente o debe ser revisado por alguna inconsistencia en la información detallada en el archivo.

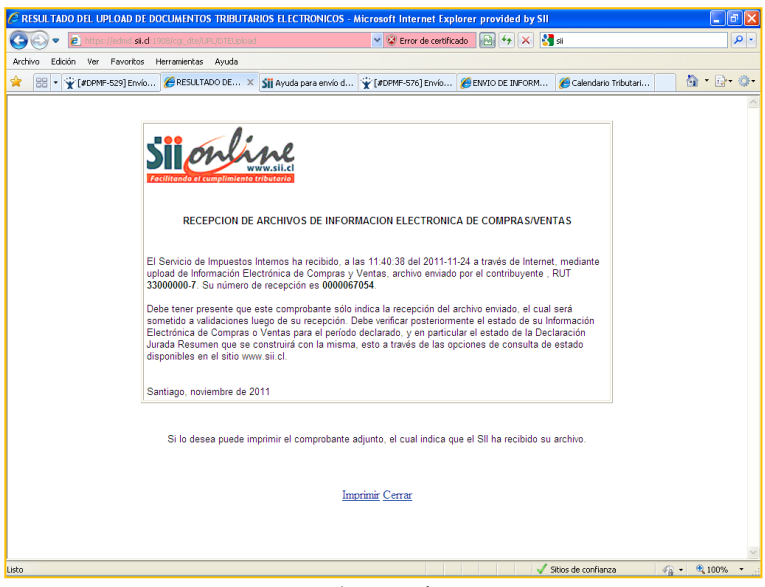

Imagen 5: Mensaje de recepción

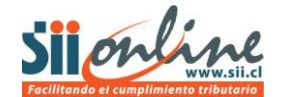

# Correo de Respuesta

Si Ud. recibe el correo con el detalle de la figura, en donde se indica el *Estado del Envío de Libro* como *Cuadrado*, es decir, finalizado exitosamente el envío del archivo XML.

| - Mensaje (Texto enriquecido) 💷 🗖 🔿                                                                         |                                                                                                    |                                                                                                    |                                                |                                                          |
|----------------------------------------------------------------------------------------------------|----------------------------------------------------------------------------------------------------|----------------------------------------------------------------------------------------------------|------------------------------------------------|----------------------------------------------------------|
| Mensaje                                                                                                    |                                                                                                    |                                                                                                    |                                                | ۲                                                        |
| Responder Responder Reenviar<br>a todos                                                                     | Eliminar Mover a una<br>carpeta « Tegala acciones «<br>Acciones                                                                       | Istas seguras マ           Bloquear           correo que desea recibir           remitente           Correo electrónico no deseado | Clasificar Seguimiento Marcar como<br>Opciones | A Buscar<br>→ Relacionado ~<br>→ Seleccionar ~<br>Buscar |
| Respondió el 19-08-2011 12:55.                                                                              |                                                                                                    |                                                                                                    |                                                |                                                          |
| De:<br>Para:<br>CC:<br>Asunto:                                                                              |                                                                                                    |                                                                                                    | E                                              | inviado el: Viernes 19-08-2011 12:53                     |
| Resultado de Validacion de<br>                                                                              | Envio de Libro Tributario<br>. 66538<br>. 3300000-7<br>. 3300000-7<br>. 19/08/2011 12:47:36<br>. LOK - Envio de Libro Aceptado - Cuad | ===<br>drado                                                                                                    |                                                |                                                          |
| Numero de Segmento                                                                                          | : IOTAL<br>: 0                                                                                                    |                                                                                                    |                                                |                                                          |
|                                                                                                    |                                                                                                    |                                                                                                    |                                                |                                                          |
| LBR - 2 - Reparo en Calculo o                                                                               | de - [MntTotal] T:[29]-F:[1]                                                                                                    |                                                                                                    |                                                |                                                          |
| Situacion del Libro Tributario                                                                              | o Asociado                                                                                                    |                                                                                                    |                                                |                                                          |
| Tipo de Libro : MENS<br>Tipo de Operacion : VE<br>Periodo Tributario : 201<br>Estado del Libro Tributario : | SUAL<br>ENTA<br>11-05<br>LTC - Libro Cerrado - Informacion Cua                                                                        | drada                                                                                                    |                                                |                                                          |

Imagen 6: Correo de confirmación.

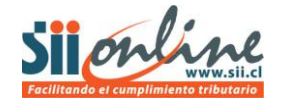

#### Casos de Error

a) Esquema

Si su archivo NO cumple con el detalle de esquema especificado por el SII, la página web le mostrará inmediatamente un mensaje de error, a modo de ejemplo de los posibles mensajes se muestra la imagen 7.

| CRESULTADO DEL UPLOAD DE DOCUMENTOS TRIBUTARIOS ELECTRONICOS - Microsoft Internet Explorer provided by SII |                   |
|----------------------------------------------------------------------------------------------------|-------------------|
| 🚱 🕞 💌 🔒 https://maulin.sii.cl/cgi_dte/UFL/DTEUpload                                                        | ancho de una tina |
| Archivo Edición Ver Favoritos Herramientas Ayuda                                                           |                   |
| 🚖 🔠 🔹 🍘 DECLARACIONES JURADAS 🛛 🍘 RESULTADO DEL UPLOAD 🗙 🍘 Nueva pestaña                                   | 🛅 * 📴 e 🗇 e       |
| RESULTADO DEL UPLOAD DE DOCUMENTOS TRIBUTARI<br>ELECTRONICOS                                               | os                |
|                                                                                                    |                   |
| EL ENVIO REALIZADO TIENE DIFERENCIAS RESPECTO AL SCHEMA INDICADO                                           | ).                |
| Detaile de Errores:                                                                                        |                   |
| SCH-00001: Invalid Schema Name                                                                             |                   |
| <u>Imprimir</u> <u>Cerrar</u>                                                                              |                   |
|                                                                                                    |                   |

Imagen 7: Mensaje de error por esquema.

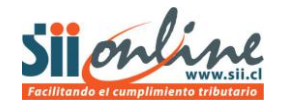

#### b) Información interna.

Si su archivo cumple con el esquema especificado por el SII, sin embargo, no cumple consistentemente con el detalle de la información, se le informará en la etapa posterior al "Aviso de recepción", mediante un correo electrónico de los errores que debe corregir. Se muestra un correo ejemplo en la imagen 8.

| Mensaje                                                                                                    |                                                                                                    |                                                                                         |                                                |                                                          |  |
|----------------------------------------------------------------------------------------------------|----------------------------------------------------------------------------------------------------|-----------------------------------------------------------------------------------------|------------------------------------------------|----------------------------------------------------------|--|
| Responder Responder Reenviar<br>a todos<br>Responder                                                                                                    | Eliminar Mover a una<br>carpeta ~ regla acci<br>Acciones                                                                                                    | Dras<br>Bloquear Correo que desea recibir<br>reintente<br>Correo electrónico no deseado | Clasificar Seguimiento Marcar como<br>Opciones | A Buscar<br>→ Relacionado ×<br>→ Seleccionar ×<br>Buscar |  |
| De:<br>Para:<br>CC:<br>Asunto:                                                                                                    |                                                                                                    |                                                                                         |                                                | Enviado el: Jueves 18-08-2011 11:12                      |  |
| Resultado de Validacion de<br>Identificador de Envio :<br>Rut de Empresa Emisora :<br>Rut que Realizo el Envio :<br>Fecha de Recepcion :<br>Estado del Envio de Libro :<br>Tipo de Segmento :<br>Numero de Segmento :<br>Detalle de Errores del Envio<br>CRT - 3 - RUT Emisor Difere<br>CRT - 3 - RUT Emisor Difere<br>LBR - 2 - Reparo en Calculo | Envio de Libro Tributario<br>66520<br>33000000-7<br>3300000-7<br>17/08/2011 15:56:28<br>LRC - Caratula de Envio de Libro<br>TOTAL<br>0<br>0 de Libro Tributario<br>nte a RUT registrado en Upload<br>solucion Invalido<br>de - [MntTotal] T:[29]-F:[1] | <br>> Invalida<br><br>- [33000000-7] <> [44300251-0]                                    |                                                |                                                          |  |

Imagen 8: Mensaje de error por detalle de información.